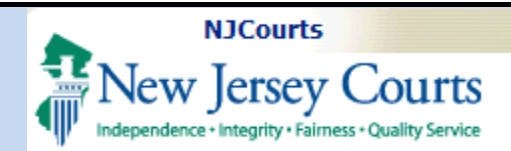

## *Topic: Attorney Registration - Confirm or Update Contact Information*

Summary: An Attorney's association to the correct firm/employer type will be based on the response to the employment questions found on the Confirm or Update Contact Information tile within the Attorney Registration application. The following document will demonstrate options available for Attorneys to update or confirm their contact information in Attorney Registration.

*This Guide is for:* Attorneys who wish to confirm or update their contact information at any time they wish throughout the year.

| Accessing Confirm or Update Contact Information 2 |  |
|---------------------------------------------------|--|
| Contact Information Screen                        |  |
| Attorney Information 3                            |  |
| Contact Information 5                             |  |
| Electronic Notification                           |  |
| Attorney Address 5                                |  |
| Notification for 2-Factor Authentication          |  |
| Employer/Firm Information                         |  |
| Bank Account Information                          |  |
| Corporate or Insurance house counsel- H Prefix10  |  |
| Add Address - Search/Create New Employer11        |  |
| Public or non-profit organization- L prefix14     |  |
| Certification of Information                      |  |

Table of Contents

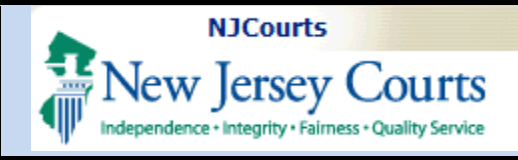

## Accessing Confirm or Update Contact Information

After successfully logging into Attorney Registration, the Registration home screen will display.

- 1. Click the **Confirm or Update Contact Information** tile.
- **NOTE:** Updates to your contact information can also be completed as part of the Attorney Registration process by clicking the Registration and Payment tile. The second step within the process will allow you to update your Contact Ifnormation.

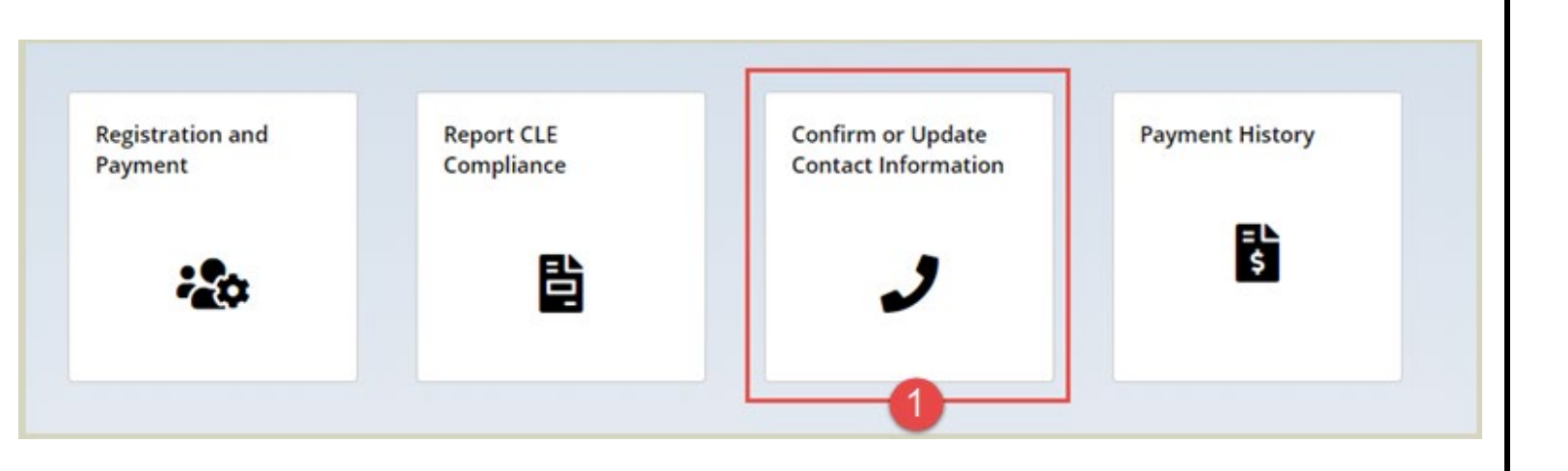

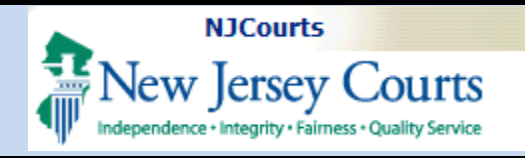

| <u>Contact Information</u><br><u>Screen</u><br>The Contact Information<br>screen will display within two<br>sections: Attorney Information<br>and Contact Information. |                              |                            |                               |   |
|----------------------------------------------------------------------------------------------------|------------------------------|----------------------------|-------------------------------|---|
| <b>Attorney Information</b>                                                                                                    | Attorney Information         |                            |                               |   |
| Review your details within the<br>"Attorney Information" section<br>to ensure it is accurate.                                                                          | Attorney Name<br>ETHAN ALLEN | Attorney ID 2<br>007242004 | Date of Birth 3<br>07/10/1971 | 4 |
| This section contains:                                                                                                    |                              |                            |                               |   |
| <ol> <li>Attorney Name</li> <li>Attorney ID</li> <li>Date of birth.</li> </ol>                                                                                         |                              |                            |                               |   |
| Note: Attorney ID cannot be changed.                                                                                                    |                              |                            |                               |   |
| 4. Click <b>Edit</b> to initiate<br>corrections or changes to<br>Attorney Name or Date of<br>Birth.                                                                    |                              |                            |                               |   |

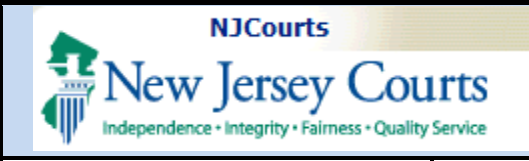

- 5. To correct or update the name, click on the attorney name to view the Name change/ correction form.
- To correct your date of birth, click on the date to send an email. This will open a draft email in your mail application. If your mail application is not connected to your browser, an email can be sent to <u>SupremeCTInternet.Mailbo</u> <u>x@njcourts.gov</u>.
- 7. After requesting corrections, click **Done**.

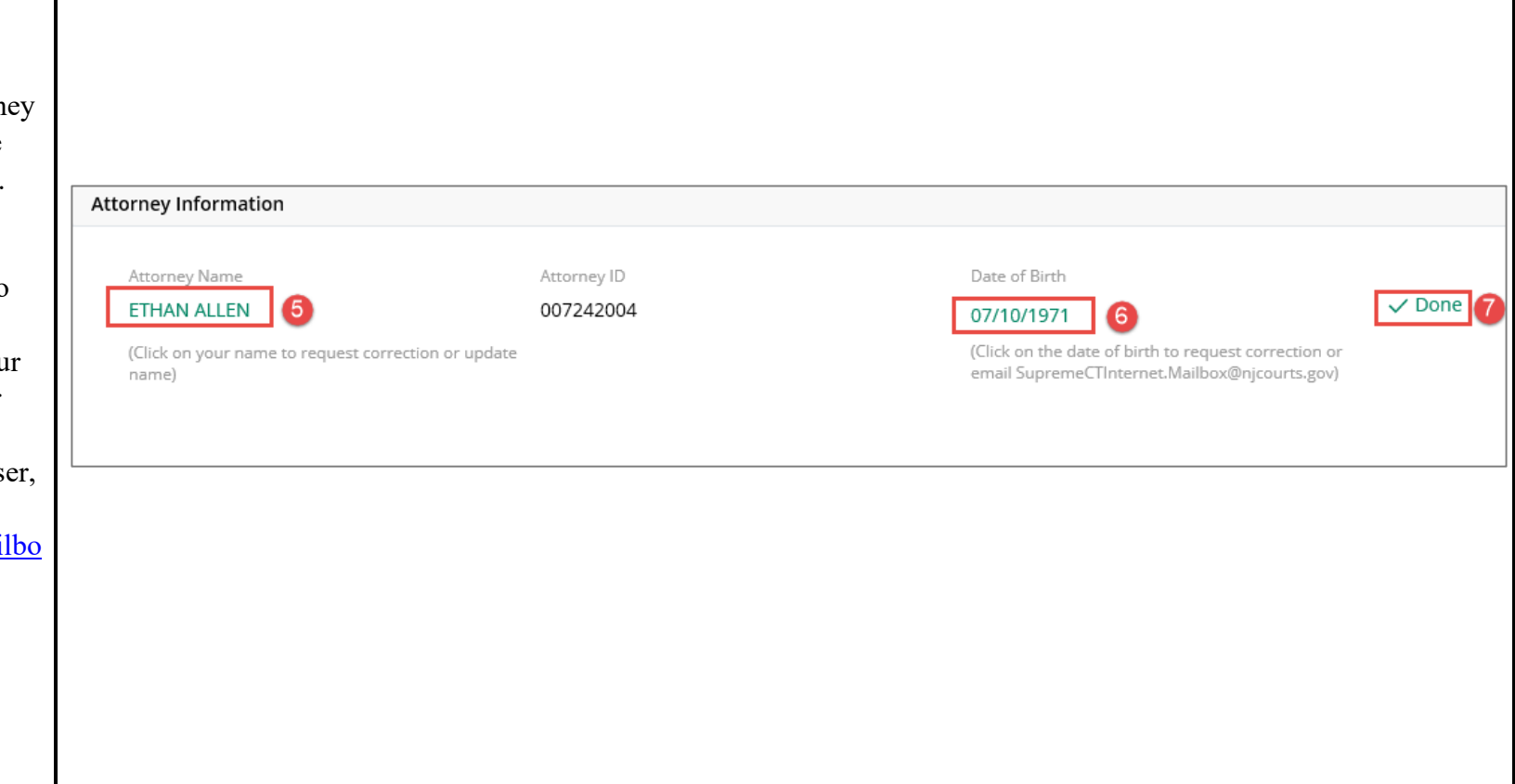

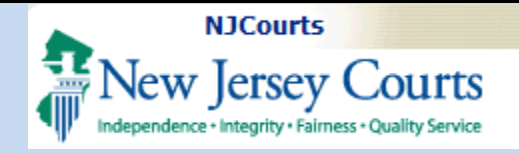

#### **Contact Information**

### **Electronic** Notification

The Electronic Notification section informs the attorneys about the email addresses that can be provided for receiving electronic notifications.

**NOTE:** Up to 3 email addresses can be provided while adding or editing employer or branch locations for receiving electronic notifications.

#### Attorney Address

Under the Attorney Address section, home and billing addresses will be displayed.

1. Click **Edit** next to an address if it needs to be modified.

**NOTE:** Home address is confidential. Billing address is public unless you are in retired status. Contact Information

If you would like to make changes to any of the addresses below, please click the appropriate link for the address.

#### Electronic Notification

Rule 1:20, as supplemented and relaxed, requires all New Jersey attorneys to provide and maintain a current email address and cell phone number with the Supreme Court. An attorney has the option to provide up to three (3) email addresses for the purpose of receiving electronic notifications. However, the email and cell phone number listed in the billing section is considered the primary information and restricted from public access. All other email addresses provided are not confidential. Please note that changes to your employer or branch location will require you to resubmit your email addresses. Email addresses can be added while adding/editing employer or branch locations.

| Address Type                                        | Address                                                                                                   | Emails                                          | 0      |
|-----------------------------------------------------|----------------------------------------------------------------------------------------------------|-------------------------------------------------|--------|
| HOME<br>This is a confidential address.             | 5OAK ST<br>CINNAMINSON NEW JERSEY 08077 , UNITED STATES<br>123-456-7891                                   |                                                 | C Edit |
| BILLING<br>Public address unless in retired status. | 3 OAK ST<br>2806 SALEM DR<br>ABCDEFGHIJKLMNOPQRST NEW JERSEY 08810 , UNITED STATES<br><u>609-633-7451</u> | TEST@TEST.COM<br>TEST@LAB.JUDICIARY.STATE.NJ.US | C Edit |

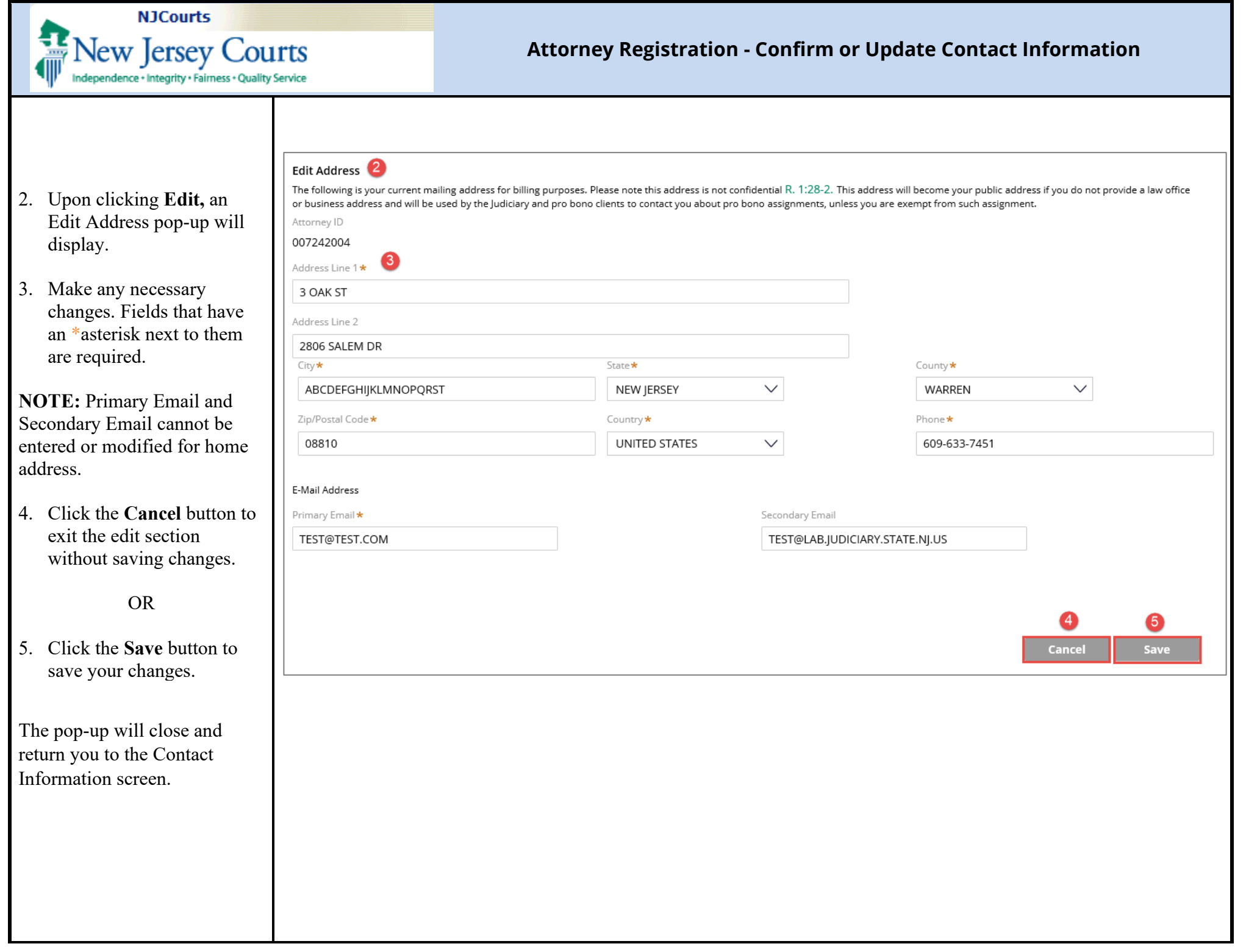

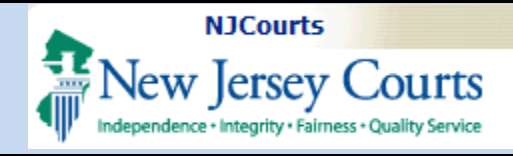

#### Notification for 2-Factor Authentication

The cell phone and email information provided is not accessible to the public (unless the email address also has been provided for electronic filing). This information will be used to send alerts to help manage your account security preferences and for certain official business purposes. Message and data rates may apply for cell phone messages. You may edit the cell phone or email address now or in the future. If you require an exemption, please contact Superior Court Clerk's Office at (609) 421 - 6100.

CountryCell PhoneEmailIf you would like to make changes to this<br/>information, please access your profile on NJ Courts<br/>- Portal Home Page (top right corner avatar that<br/>contains your initials).

| Home                                                                                                |                                                                                                    |                                     |                                             | -                                                                                         |
|----------------------------------------------------------------------------------------------------|----------------------------------------------------------------------------------------------------|-------------------------------------|---------------------------------------------|-------------------------------------------------------------------------------------------|
| ew lersev Courts - Portal H                                                                         | Home Page                                                                                              |                                     |                                             |                                                                                           |
| , ,                                                                                                 | 0                                                                                                    |                                     |                                             |                                                                                           |
| <ul> <li>Announcements</li> </ul>                                                                   |                                                                                                    |                                     |                                             |                                                                                           |
|                                                                                                    |                                                                                                    |                                     |                                             |                                                                                           |
| Generic Message                                                                                     |                                                                                                    |                                     | Mindows 10 which is couring users           | 6. III. 16                                                                                |
| Internet Eveloper Version Issue                                                                     | Peace is a knowing issue with latera                                                                   |                                     |                                             |                                                                                           |
| Internet Explorer Version Issue: I<br>browser (e.g., Chrome, Microsoft                              | There is a known issue with Interne<br>: Edge, Safari, Firefox).                                       | et explorer version 11 running on v | which is causing users                      | to attempt to login multiple times unsuccessfully. If you encounter this issue, please us |
| Internet Explorer Version Issue: I<br>browser (e.g., Chrome, Microsoft                              | l'here is a known issue with Interne<br>Edge, Safari, Firefox).                                        | et explorer version 11 running on v | windows to which is causing users           | to attempt to login multiple times unsuccessfully. If you encounter this issue, please us |
| Internet Explorer Version Issue: I<br>browser (e.g., Chrome, Microsoft<br>Show more                 | There is a known issue with Interne<br>Edge, Safari, Firefox).                                         | et Explorer Version 11 running on V | windows to writer is causing users          | to attempt to login multiple times unsuccessfully. If you encounter this issue, please us |
| Internet Explorer Version Issue: I<br>browser (e.g., Chrome, Microsoft<br>Show more                 | There is a known issue with Interne<br>Edge, Safari, Firefox).                                         | et explorer version 11 running on v | which is causing users                      | to attempt to login multiple times unsuccessfully. If you encounter this issue, please us |
| Internet Explorer Version Issue: I<br>provser (e.g., Chrome, Microsoft<br>Show more                 | There is a known issue with Interne<br>Edge, Safari, Firefox).                                         | et explorer Version II running on v | which is causing users                      | to attempt to login multiple times unsuccessfully. If you encounter this issue, please us |
| Internet Explorer Version issue:<br>browser (e.g., Chrome, Microsoft<br>Show more                   | There is a known issue with Interne<br>Edge, Safari, Firefox).                                         | et explorer version 11 running on v | mouve to which is causing users             | to attempt to login multiple times unsuccessfully. If you encounter this issue, please us |
| Internet Explorer Version issue: browser (e.g., Chrome, Microsoft<br>Show more                      | There is a known issue with Interne<br>Edge, Safari, Firefox).<br>Attorney Registration<br>and Payment | Judiciary Account<br>Charge System  | Judiciary Electronic<br>Document Submission | to attempt to login multiple times unsuccessfully. If you encounter this issue, please us |
| Internet Explorer Version issue: browser (e.g., Chrome, Microsoft<br>Show more                      | There is a known issue with Interne<br>Edge, Safari, Firefox).<br>Attorney Registration<br>and Payment | Judiciary Account<br>Charge System  | Judiciary Electronic<br>Document Submission | to attempt to login multiple times unsuccessfully. If you encounter this issue, please us |
| Internet Explorer Version Issue: I<br>browser (e.g., Chrome, Microsoft<br>Show more                 | There is a known issue with Interne<br>Edge, Safari, Firefox).<br>Attorney Registration<br>and Payment | Judiclary Account<br>Charge System  | Judiciary Electronic<br>Document Submission | to attempt to login multiple times unsuccessfully. If you encounter this issue, please us |
| Internet Explorer Version issue: I<br>browser (e.g., Chrome, Microsoft<br>Show more<br>eCourts Home | There is a known issue with Interne<br>Edge, Safari, Firefox).<br>Attorney Registration<br>and Payment | Judiciary Account<br>Charge System  | Judiciary Electronic<br>Document Submission | to attempt to login multiple times unsuccessfully. If you encounter this issue, please us |
| Internet Explorer Version issue: I<br>browser (e.g., Chrome, Microsoft<br>Show more<br>eCourts Home | There is a known issue with Interne<br>Edge, Safari, Firefox).<br>Attorney Registration<br>and Payment | Judiciary Account<br>Charge System  | Judiciary Electronic<br>Document Submission | to attempt to login multiple times unsuccessfully. If you encounter this issue, please us |

#### Notification for 2-Factor Authentication

The Attorney Registration application will display the cell phone and primary email address used for two-factor authentication.

**Note:** If changes are needed to the 2-Factor Authentication information, access your profile on the New Jersey Courts – Portal Home Page by clicking on the avatar that contains your initials.

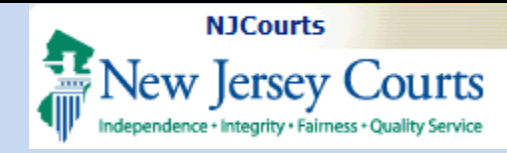

#### **Employer/Firm Information**

The following questions will walk you through entering or updating your employer/firm information.

1. Question 1 will identify the employer as a Firm – F Prefix category. Answer the question by selecting **Yes** or **No**.

- 2. If **Yes** is selected then the it is necessary to complete the "Attorneys Engaged in Practice of New Jersey Law" section. This includes your firm bank account information.
- 3. It is necessary to complete questions 1-4 *AND* enter trust and business account information before adding or selecting your firm.

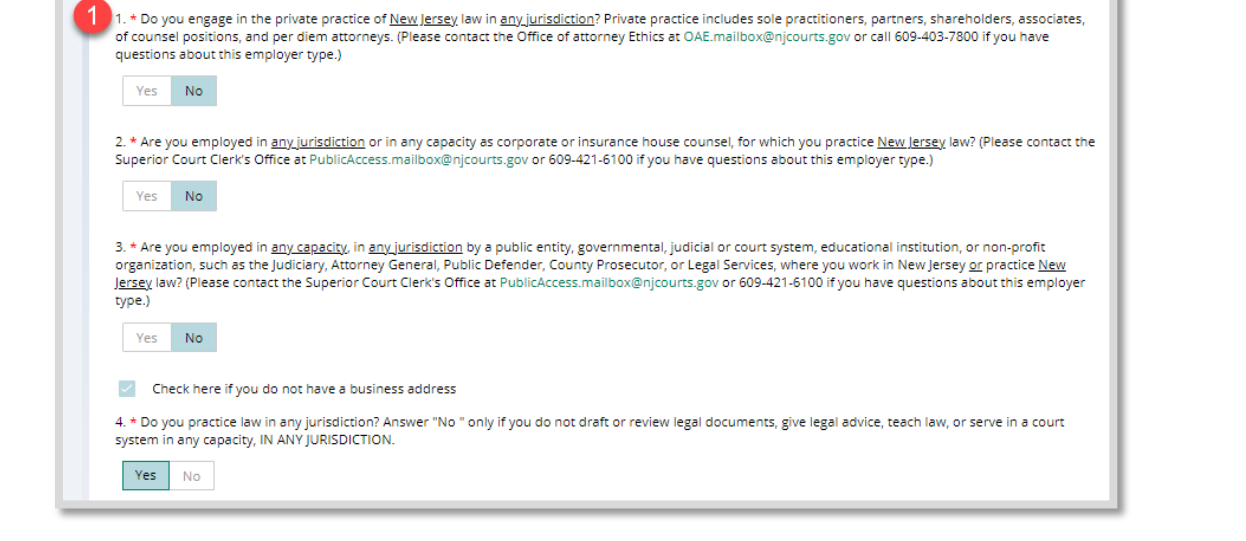

1. \* Do you engage in the private practice of <u>New Jersey</u> law in any jurisdiction? Private practice includes sole practitioners, partners, shareholders, associates, of counsel positions, and per diem attorneys. (Please contact the Office of attorney Ethics at OAE.mailbox@njcourts.gov or call 609-403-7800 if you have questions about this employer type.)

| Yes No<br>Attorneys Engaged In Private Practice of New Jerse<br>Please select all private practice options below to add/ed | y Law 2<br>lit law firm addresses.                                                   |                                      |                 |
|----------------------------------------------------------------------------------------------------|--------------------------------------------------------------------------------------|--------------------------------------|-----------------|
| 1. * The amount of time I engage in the private practic                                                                    | e of New Jersey law is: OTHER (<5%) 🗸                                                |                                      |                 |
| 2. * The nature of my private practice of New Jersey la                                                                    | w can best be described as: ASSOCIATE                                                |                                      |                 |
| 3. * The number of attorneys employed at my primary la                                                                     | w office as required by R.1:21-1(a) is: 50 & OVER ¥                                  |                                      |                 |
| 4. * I have read R.1:21-6 and R.1:28A. My law firm's tru<br>institutions.                                                  | st and business accounts comply with these rules. I understand that these ac         | ccounts must be located ONLY in appr | oved New Jersey |
| Note: Bank account information recorded in Attorney Registrat                                                              | ion is for Judiciary R.1:21-6 purposes. You still must register annually with IOLTA. |                                      |                 |
| Account Type                                                                                                    | Bank Name /                                                                          | Account Number                       |                 |
|                                                                                                    |                                                                                      |                                      |                 |

| Account Type                                                            | Bank Name                           | Account Number      |        |
|-------------------------------------------------------------------------|-------------------------------------|---------------------|--------|
| Primary NJ Trust Account                                                | BENEFICIAL SAVINGS BANK             | ******6456          | / Edit |
| Primary NJ Business Account                                             | GARDEN SAVINGS FEDERAL CREDIT UNION | *****2456           | / Edit |
| <ul> <li>Law Firm Address</li> <li>This is a public address.</li> </ul> |                                     |                     |        |
| Address Type                                                            | Address                             | Notification Emails |        |
|                                                                         |                                     |                     |        |
| Primary                                                                 |                                     |                     | + Add  |

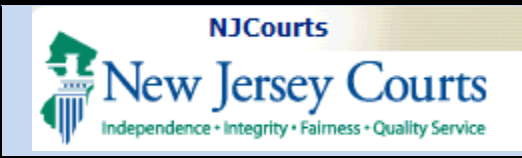

### **Bank Account Information**

- 1. Click **Add** to associate a bank if one is not already associated or **Edit** to modify an existing bank account. Fields will display for editing.
- 2. Select a bank name from the drop down.
- 3. Enter or modify the account number.
- 4. Click the **Cancel** button to exit the section without saving changes.

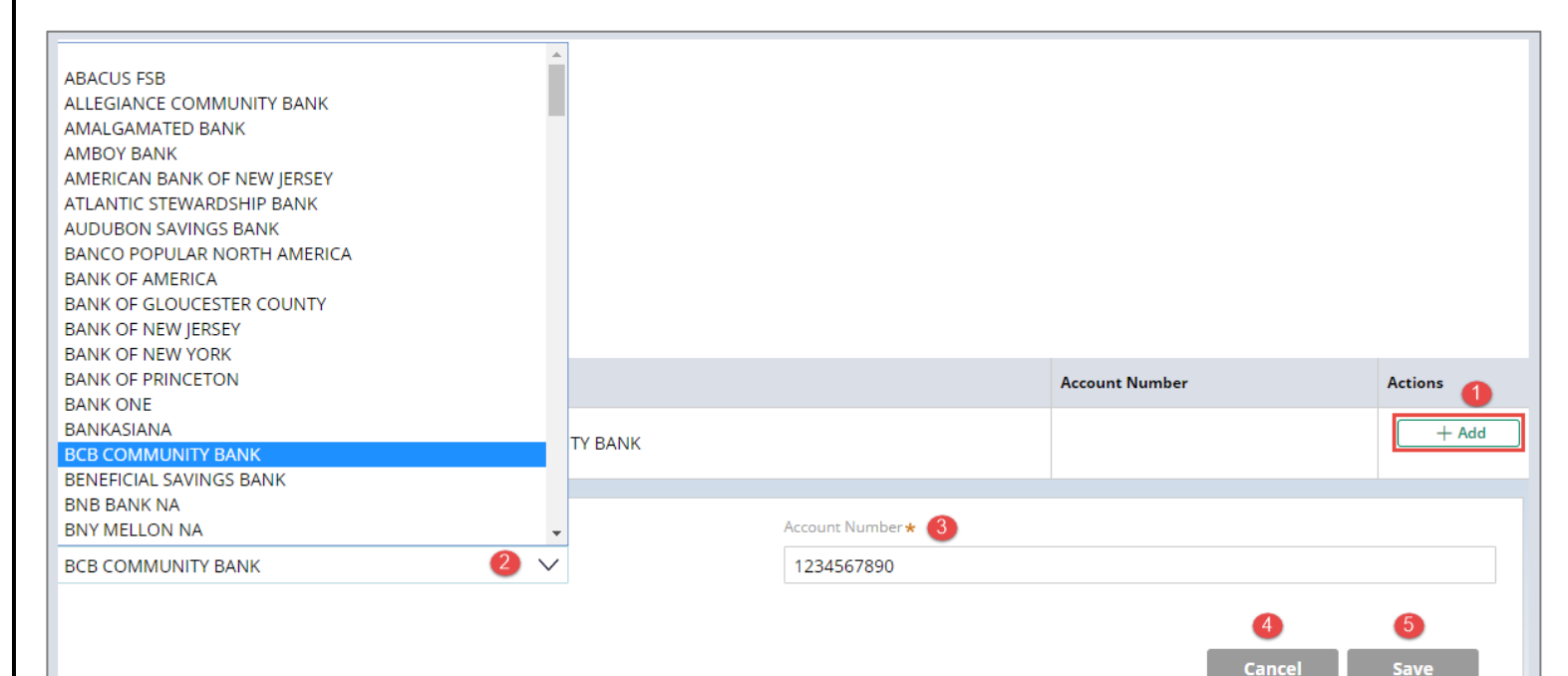

OR

5. Click the **Save** button to save your changes.

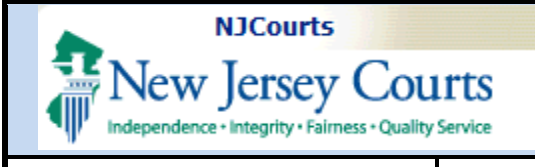

### Corporate or Insurance house counsel- H Prefix

- Question 2 will identify the employer as a corporate or Insurance house counsel -H Prefix category. Answer the question by selecting Yes or No.
- 2. If **Yes** is selected, the Corporate or Insurance Counsel address fields will display for entry.
- 3. Click Add to enter information regarding the corporate or insurance counsel. If an association already exist an Edit button will display allowing for modifications.
- 4. The Add Address screen will display.

2. \* Are you employed in any jurisdiction or in any capacity as corporate or insurance house counsel, for which you practice New Jersey law? (Please contact the Superior Court Clerk's Office at PublicAccess.mailbox@njcourts.gov or 609-421-6100 if you have questions about this employer type.) No 2.\* Are you employed in any jurisdiction or in any capacity as corporate or insurance house counsel, for which you practice New Jersey law? (Please contact the Superior Court Clerk's Office at PublicAccess.mailbox@njcourts.gov or 609-421-6100 if you have questions about this employer type.) Yes No 🗸 Corporate Or Insurance Counsel Address This is a public address. Address Type Address Notification Emails + Add 3 Primary Add Address 4 Type Of Change SEARCH/CREATE NEW EMPLOYER To search for your employer, enter your employer ID, if known. If the employer ID is unknown, search by the employer name. After your search is complete, select the appropriate employer ID from the list and click "Save." To best search for your business address, search by employer ID if known or ask your administrator for the ID. If the ID is unknown, search by a part of your employer name. A partial name search will likely yield a better search result. If the business address is still not found, please contact your administrator or the Superior Court Clerk's Office at PublicAccess.mailbox@judiciary.state.nj.us or 609-421-6100. Employer Name: Search Employer ID: Cancel Save

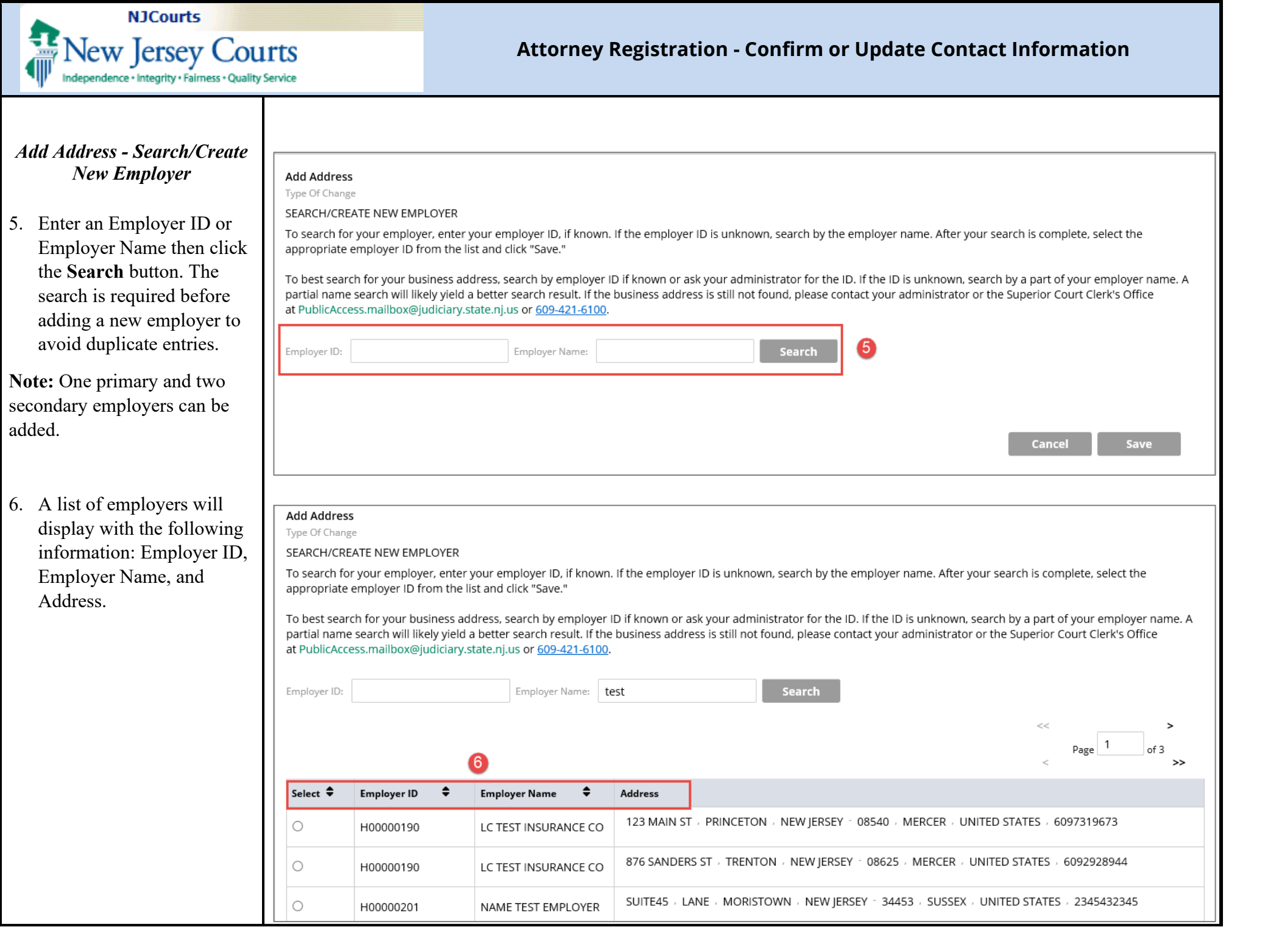

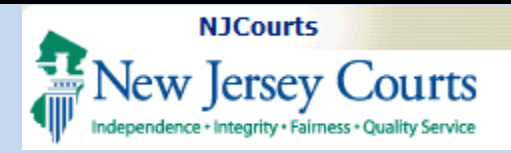

7. Click the radio button to select an employer from the list.

**NOTE:** Click on the arrows to view additional results, if there are multiple pages.

 Scroll down, if needed, and click the Save button to save the selection or Cancel to return to the Contact Information screen without saving.

**NOTE**: If selected, the employer will display on the Contact Information screen.

|                                             |                                                                           |                                                                   | Page 1 of 3 >>                                                                                                    |
|---------------------------------------------|---------------------------------------------------------------------------|-------------------------------------------------------------------|----------------------------------------------------------------------------------------------------|
| Select 🖨                                    | Employer ID 🕈                                                             | Employer Name 🗘                                                   | Address                                                                                                    |
| 0                                           | H00000190                                                                 | LC TEST INSURANCE CO                                              | 123 MAIN ST + PRINCETON + NEW JERSEY + 08540 + MERCER + UNITED STATES + 6097319673                                                                                    |
| • 7                                         | H00000190                                                                 | LC TEST INSURANCE CO                                              | 876 SANDERS ST + TRENTON + NEW JERSEY * 08625 + MERCER + UNITED STATES + 6092928944                                                                                   |
| 0                                           | H00000201                                                                 | NAME TEST EMPLOYER                                                | SUITE45 / LANE / MORISTOWN / NEW JERSEY - 34453 / SUSSEX / UNITED STATES / 2345432345                                                                                 |
| 0                                           | H00000204                                                                 | TEST EMPLOYER H3                                                  | TEST ADDRESS 3 + TEST CITY 3 + DIST OF COLUMBIA + 08560 + OUT OF STATE + UNITED STATES + 5677889456                                                                   |
| 0                                           | H00000184                                                                 | TEST H EMPLOYER                                                   | SECONDARY ADDRESS / PRIMARY ADDRESS / LONG BRANCH / NEW JERSEY - 09881 / OCEAN /<br>UNITED STATES                                                                     |
| 0                                           | H00000184                                                                 | TEST H EMPLOYER                                                   | 121 PHILIPS AVE / TRENTON / NEW JERSEY - 08625 / MERCER / UNITED STATES / 6091234567                                                                                  |
| 0                                           | H00000184                                                                 | TEST H EMPLOYER                                                   | 111 SMITH ST + MAYS LANDING + NEW JERSEY - 08330 + ATLANTIC + UNITED STATES + 6098886767                                                                              |
| 0                                           | H00000184                                                                 | TEST H EMPLOYER                                                   | 123 JUSTICE WAY & SUITE 25 & TRENTON & NEW JERSEY & 08625 & MERCER & UNITED STATES                                                                                    |
| 0                                           | H00000184                                                                 | TEST H EMPLOYER                                                   | 123 JUSTICE WAY / PARSIPPANY/TROY HILL / NEW JERSEY 107054 / MORRIS / UNITED STATES                                                                                   |
| 0                                           | H00000184                                                                 | TEST H EMPLOYER                                                   | ADDRESS 1 + ADDRESS 2 + CITY 2 + CONNECTICUT - 08540 + OUT OF STATE + UNITED STATES + 1234567897                                                                      |
| Create<br>Check here if y<br>cannot be loca | New Employer<br>rou have searched but your<br>sted in your search. Paymen | employer does not exist in the<br>t must be submitted by the indi | system and is a newly added employer. The employer payment option will not be available if the employer is newly added and<br>vidual attorney for this billing cycle. |

Cancel

| <b>Constructions Attorney Registration - Confirm or Update Contact Information 9.</b> If the employer is not found, Scleet the Create New Employer checkbox to create a new employer checkbox to create a new employer checkbox additional fields will display for the twisted induces on the state of the under the state of the under the state of the under the state of the under the under the u                            | NJCourts                                                                      |                                                                                                    |                                                                    |                                                                             |
|----------------------------------------------------------------------------------------------------|-------------------------------------------------------------------------------|----------------------------------------------------------------------------------------------------|--------------------------------------------------------------------|-----------------------------------------------------------------------------|
| <ul> <li>If the employer is not found. Select the Create New Employer checkbox to create a new employer checkbox to create a new employer to a selected, additional fields will display for ontry. Enter allower the new comployer to the selected field is por search. Reprove marks to determine the selected by the valued at atoms for the Billing optic. The employer population and the employer is needy either and the selected at the employer is needy either and the selected by the valued at atoms for the Billing optic.</li> <li>If the Create New Employer to the new comployer for the Billing optic.</li> <li>If the Create I we there are the the the new comployer for the Billing optic.</li> <li>If the Create I we there are the selected by the valued at atoms for the Billing optic.</li> <li>If the Create I we there are the selected by the valued at atoms for the Billing optic.</li> <li>If the Create I we there are the selected by the valued at atoms for the Billing optic.</li> <li>If the Create I we there are the selected by the valued at atoms for the Billing optic.</li> <li>If the Create I we there are the selected by the valued at atoms for the Billing optic.</li> <li>If the Create I we there are the selected by the valued at atoms for the Billing optic.</li> <li>If the Create I we there are the selected by the valued at atoms for the Billing optic.</li> <li>If the Create I we there are the selected by the valued at atoms for the Billing optic.</li> <li>If the Create I we there are the selected by the valued at atoms for the Billing optic.</li> <li>If the Create I we there are the selected by the valued at atoms for the Billing optic.</li> <li>If the Create I we there are the selected by the valued at atoms for the Billing optic.</li> <li>If the Create I we there are the selected by the valued at atoms for the Billing optic.</li> <li>If the Billing optic.</li> <li>If the Billing optic.</li> <li>If the Billing optic.</li> <li>If the Billing opt</li></ul>                                                                             | New Jersey Cou                                                                | Irts Attor                                                                                                    | ney Registration - Confirm or l                                    | Jpdate Contact Information                                                  |
| <ul> <li>9. If the employer is not found, Select the Create New Employer checkbox to create a new employer. The molecular data accord of the selected in government to be defined with the vehicular data accord of the selected in government to be defined with the vehicular data accord of the selected in government of the selected in government data accord of the selected in government data accord in government data accord in government data acco</li></ul> | Independence + Integrity + Fairness + Quality                                 | Service                                                                                                    |                                                                    |                                                                             |
| New Employer checkbox<br>to create a new employer<br>entry.       Ibit the Create New<br>Employer box is selected,<br>additional fields will<br>display for entry. Enter all<br>details for the new<br>employer. Required fields       Imit the plantage apple is detailed in your marks the salestical divise infoldad assessing for the stilling cycls.         11. Click Cancel to exit<br>without saving or click<br>Save to save changes.       Imit the plantage apple is detailed by an endow of the endow of the en                                                                    | <ol> <li>If the employer is not found, Select the Create</li> </ol>           | Create New Employer 9                                                                                                    |                                                                    |                                                                             |
| 10. If the Create New<br>Employer box is selected,<br>additional fields will<br>display for entry. Entre all<br>details for the new<br>employer. Required fields<br>will display with an *<br>asterisk.       Image: Second Second S                              | New Employer checkbox<br>to create a new employer<br>entry.                   | be located in your search. Payment must be submitted by the inc                                                                                                    | ividual attorney for this billing cycle.                           | nent option will not be available if the employer is newly added and cannot |
| additional fields will<br>display for entry. Enter all<br>details for the new<br>employer. Required fields<br>will display with an *<br>asterisk.<br>11. Click Cancel to exit<br>without saving or click<br>Save to save changes.<br>Human Same Same Same Same Same Same Same Same                                                                                                    | 10. If the Create New<br>Employer box is selected.                            |                                                                                                    |                                                                    | Cancel Save                                                                 |
| <pre>employer. Required fields will display with an * asterisk. 11. Click Cancel to exit without saving or click Save to save changes. </pre>                                                                                                    | additional fields will<br>display for entry. Enter all<br>details for the new | Employer ID:<br>Create New Employer 10<br>Check here if you have searched but your employer does not exis<br>be located in your search. Payment must be submitted by the ind | test Search                                                        | ent option will not be available if the employer is newly added and cannot  |
| 11. Click Cancel to exit without saving or click Save to save changes.       Advest Lue 1         Address Lue 2       Advest Lue 2         City 4       Country 4         Country 4       Phone 4         Country 4       Phone 4 <t< th=""><th>employer. Required fields will display with an * asterisk.</th><td>Warning: Please contact your administrator before adding or mod<br/>to your employer's ID number.<br/>Employer ID<br/>Employer Name ★</td><td>ifying an address because any change will update your employer's n</td><td>naster record and thereby the address record of ALL attorneys associated</td></t<>                                                                                                    | employer. Required fields will display with an * asterisk.                    | Warning: Please contact your administrator before adding or mod<br>to your employer's ID number.<br>Employer ID<br>Employer Name ★                                           | ifying an address because any change will update your employer's n | naster record and thereby the address record of ALL attorneys associated    |
| Save to save changes.         Address Line 2         City*       State *         City*       State *         County*       Phone *         Phone *       Country*         Primary       Country*         Optional       Country*         Optional       Country*         Optional       Country*         Optional       Country*         Optional       Country*         Optional       Country*         Optional       Country*         Country       Country         Country       Country         Country                                                                                                    | 11. Click <b>Cancel</b> to exit<br>without saving or click                    | Attn Address Line 1 *                                                                                                    |                                                                    |                                                                             |
| City* State*     City*     State*        Zip/Postal Code*        Phone*     Notification Emails        *Attorneys using eCourts, eCourts Supreme must provide at least one email address*.        Primary   Optional   Optional     Optional                                                                                                    | Save to save changes.                                                         | Address Line 2                                                                                                    |                                                                    |                                                                             |
| Zip/Postal Code * Country * Phone *     Monit     Notification Emails     "Attorneys using eCourts, eCourts Appellate and/or eCourts Supreme must provide at least one email address".     Primary                                                                                                    |                                                                               | City*                                                                                                    | State*                                                             | County *                                                                    |
| Notification Emails         "Attorneys using eCourts, eCourts Appellate and/or eCourts Supreme must provide at least one email address".         Primary                                                                                                    |                                                                               | Zip/Postal Code *                                                                                                    | Country *                                                          | Phone *                                                                     |
| Optional  Optional  Optional  Image: Second Second            |                                                                               | Notification Emails<br>"Attorneys using eCourts, eCourts Appellate and/or eCourts Supre<br>Primary                                                                           | me must provide at least one email address".                       |                                                                             |
| Optional                                                                                                    |                                                                               | Optional                                                                                                    |                                                                    |                                                                             |
|                                                                                                    |                                                                               | Optional                                                                                                    |                                                                    |                                                                             |
| Cancel Save                                                                                                    |                                                                               |                                                                                                    |                                                                    | (1)<br>Cancel Save                                                          |

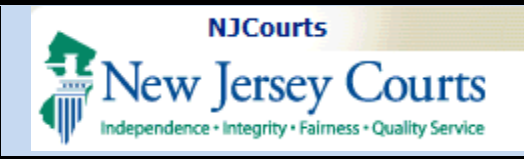

### Public or non-profit organization- L prefix

- Question 3 will identify the employer as public or nonprofit organization- L Prefix category. Answer the question by selecting Yes or No.
- 2. If you select **Yes**, the Public Entity, Educational or Non-Profit Organization Employer Address section will display for entry.
- 3. Click Add to enter information regarding the corporate or insurance counsel. If an association already exist an Edit button will display allowing for modifications.

**NOTE:** When clicking to **Add** the Add Address screen will display. If needed, follow instructions above to '<u>Add</u> <u>Address – Search/Create New</u> <u>Employer</u>.' 3. \* Are you employed in <u>any capacity</u>, in <u>any jurisdiction</u> by a public entity, governmental, judicial or court system, educational institution, or non-profit organization, such as the Judiciary, Attorney General, Public Defender, County Prosecutor, or Legal Services, where you work in New Jersey <u>or</u> practice <u>New Jersey</u> law? (Please contact the Superior Court Clerk's Office at PublicAccess.mailbox@njcourts.gov or <u>609-421-6100</u> if you have questions about this employer type.)

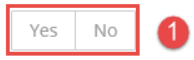

3. \* Are you employed in <u>any capacity</u>, in <u>any jurisdiction</u> by a public entity, governmental, judicial or court system, educational institution, or non-profit organization, such as the Judiciary, Attorney General, Public Defender, County Prosecutor, or Legal Services, where you work in New Jersey <u>or</u> practice <u>New Jersey</u> law? (Please contact the Superior Court Clerk's Office at PublicAccess.mailbox@njcourts.gov or <u>609-421-6100</u> if you have questions about this employer type.)

| Yes | No | 2 |
|-----|----|---|
|     |    |   |

Public Entity, Educational Or Non-Profit Organization Employer Address

This is a public address.

| Address Type | Address                                                                                                    | Notification Emails |       |
|--------------|----------------------------------------------------------------------------------------------------|---------------------|-------|
| Primary      | L0000217<br>FAKE EMPLOYER<br>222 STREET<br>TRENTON NEW JERSEY 98989 , CAPE MAY , UNITED STATES<br>1234567890 |                     | 3     |
| Secondary    |                                                                                                    |                     | + Add |

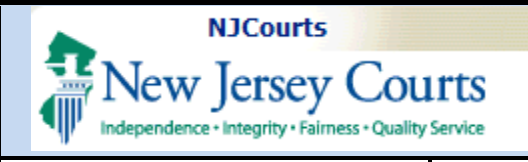

- 4. Answering **No** to question number 3 will require that a business address be entered, if one is not already associated.
- 5. If you do not have a business address, select the checkbox.
- 6. Click **Add**, to enter a business address.
- The Add Address screen will display. Enter all business address details. Required fields will display with an \* asterisk.
- Click Cancel to exit without saving or click Save to save changes.

| Yes No 4                    |                          |           |                |   |          |       |                     |
|-----------------------------|--------------------------|-----------|----------------|---|----------|-------|---------------------|
| Check here if you do not ha | ave a business address 6 |           |                |   |          |       | This is a public ad |
| Address Type                | Address                  |           |                | E | mails    |       |                     |
| BUSINESS                    |                          |           |                |   |          |       | + Add               |
|                             |                          |           |                |   |          |       |                     |
| Add Address 7               |                          |           |                |   |          |       |                     |
| 007242004                   |                          |           |                |   |          |       |                     |
| Business Name <del>*</del>  |                          |           |                |   |          |       |                     |
|                             |                          |           |                |   |          |       |                     |
| Address Line 1 🛠            |                          |           |                |   |          |       |                     |
|                             |                          |           |                |   |          |       |                     |
|                             |                          |           |                |   |          |       |                     |
| Address Line 2              |                          |           |                |   |          |       |                     |
| City                        |                          | State     |                |   | Coupture |       |                     |
| City *                      |                          |           |                |   | County * | ~ ~ ~ |                     |
|                             |                          |           | $\checkmark$   |   |          | ~     |                     |
| Zip/Postal Code *           |                          | Country * |                |   | Phone *  |       |                     |
|                             |                          |           | $\sim$         |   |          |       |                     |
|                             |                          |           |                |   |          |       |                     |
| E-Mail Address              |                          |           |                |   |          |       |                     |
| Primary Email ★             |                          |           | Secondary Emai | I |          |       |                     |
|                             |                          |           |                |   |          |       |                     |
|                             |                          |           |                |   |          |       |                     |

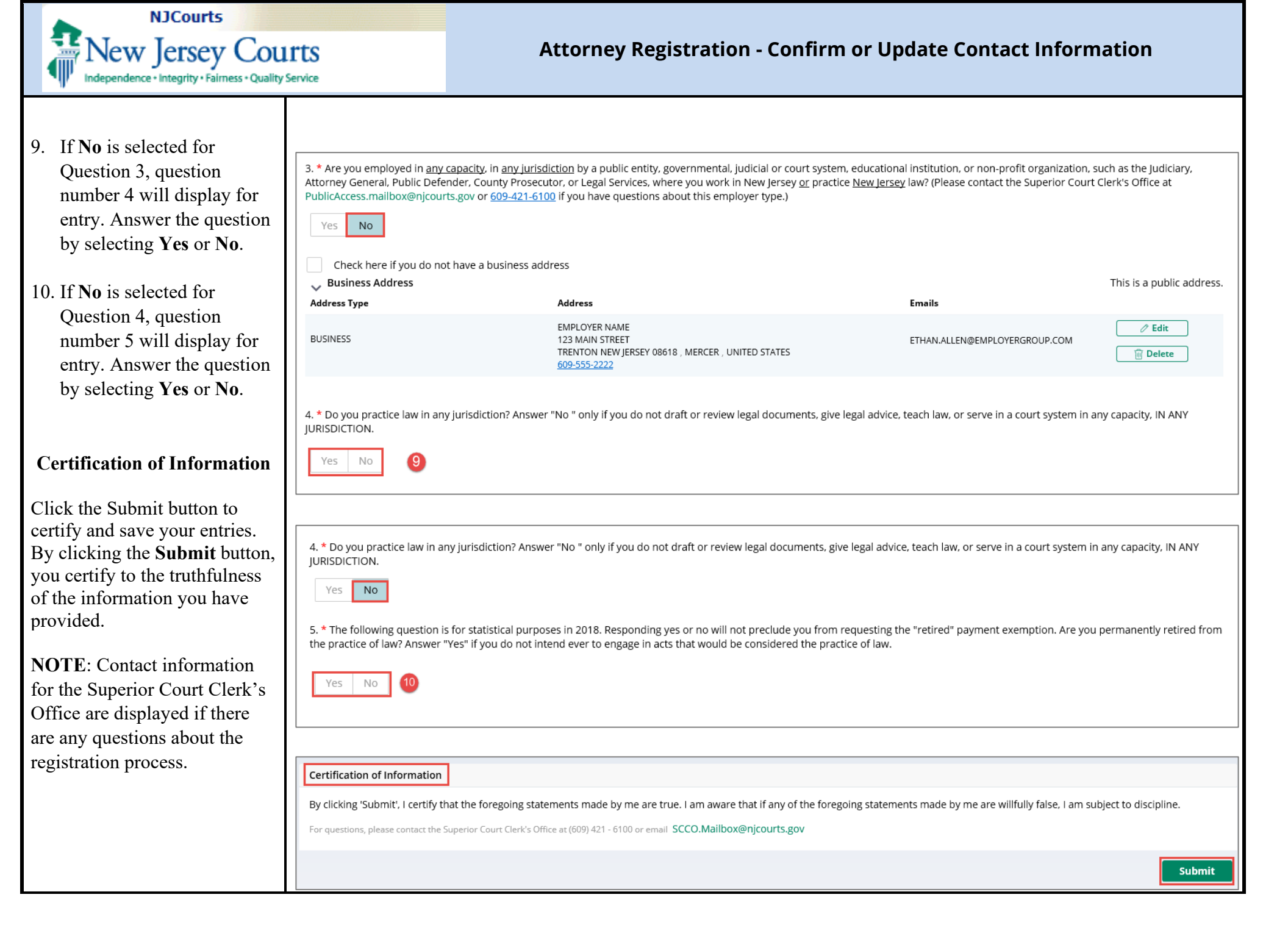